## Sistema GESTIÓN ESTUDIANTES NAVEGACIÓN DEL SGE

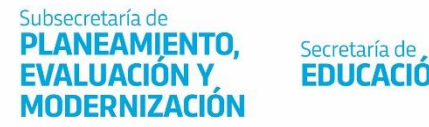

Secretaría de Ministerio de EDUCACIÓN

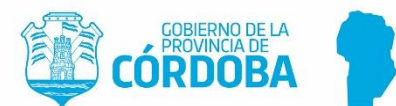

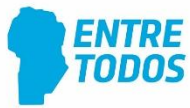

## Navegación del SG

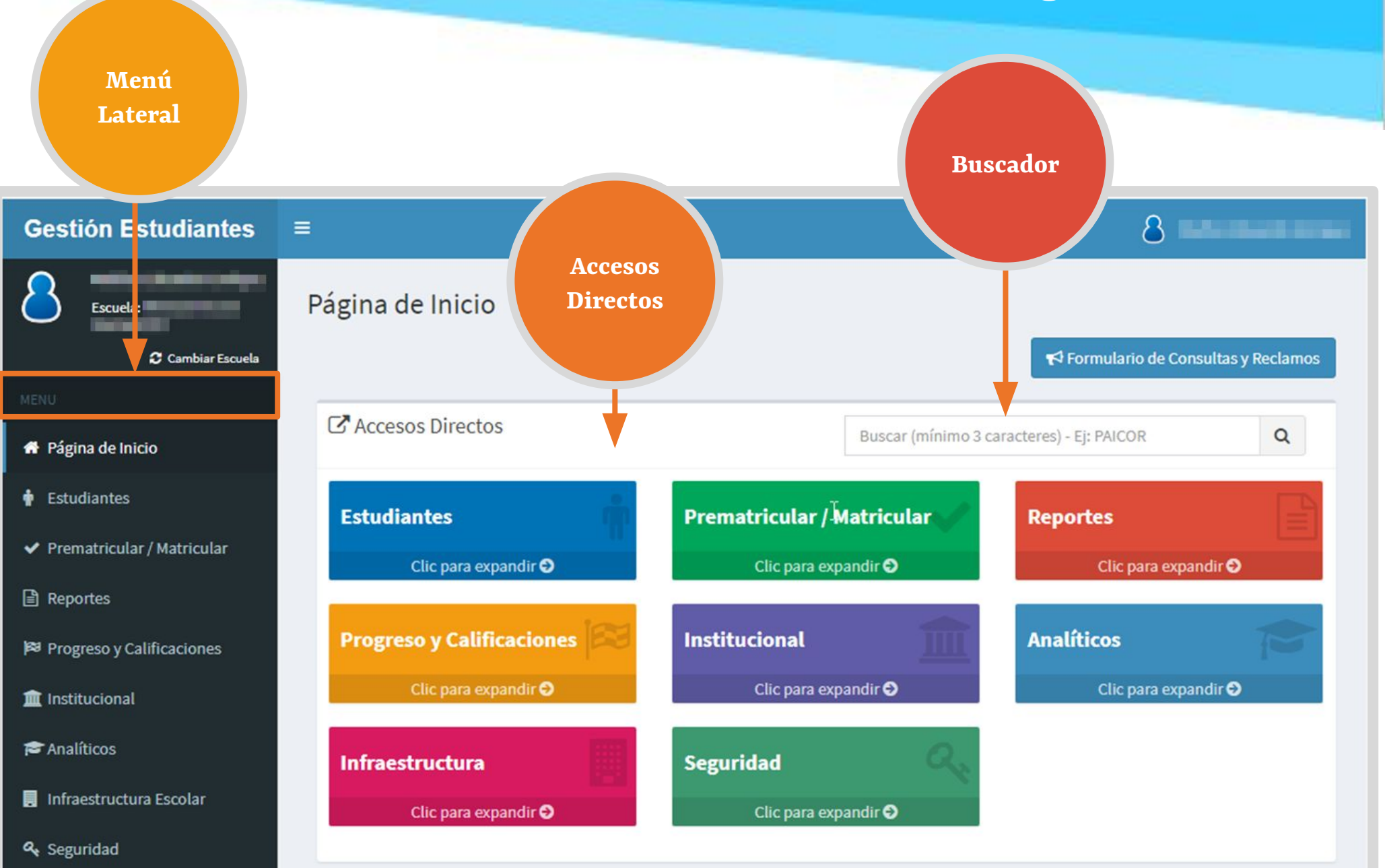

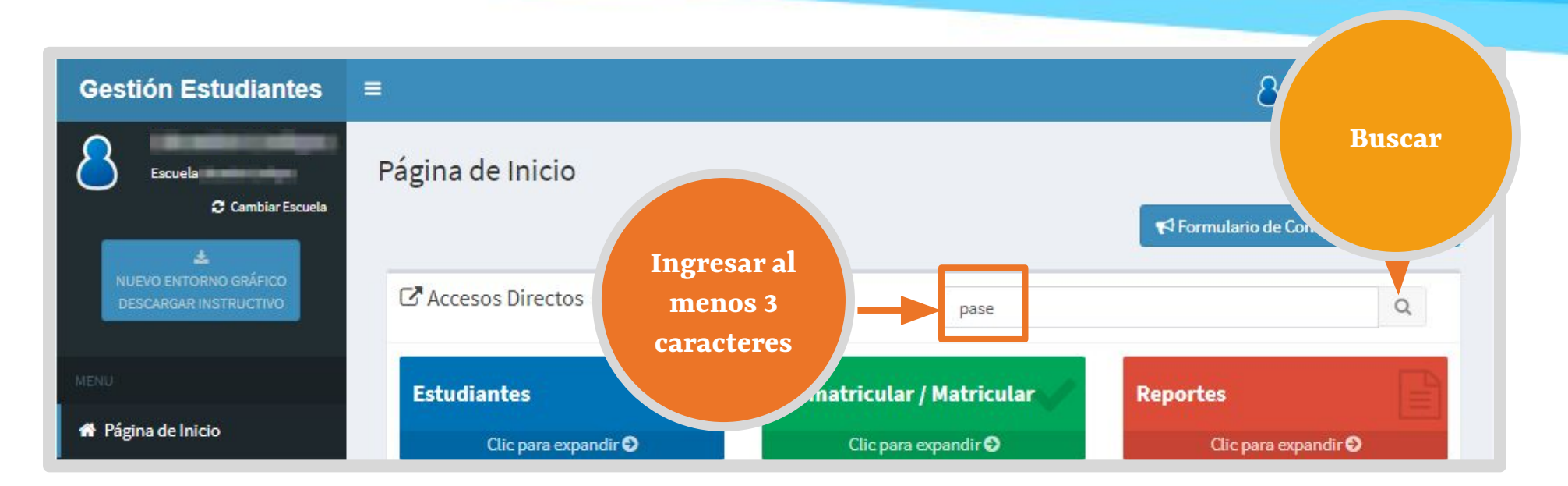

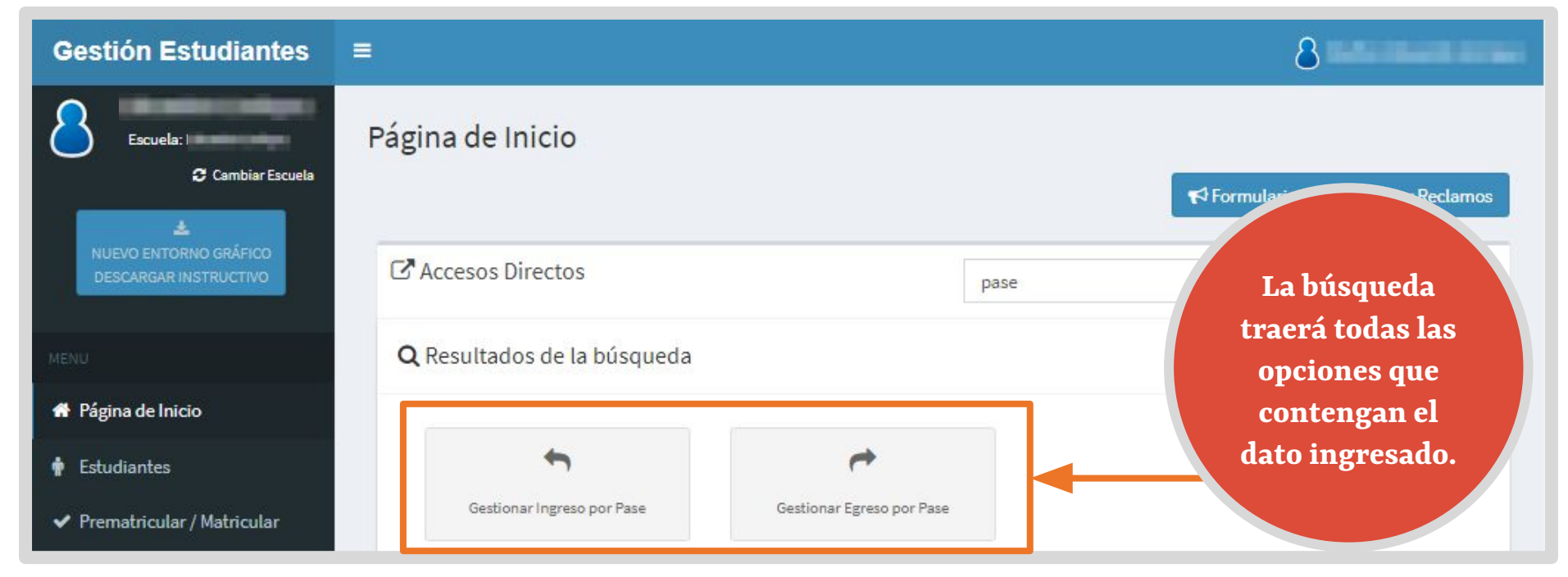

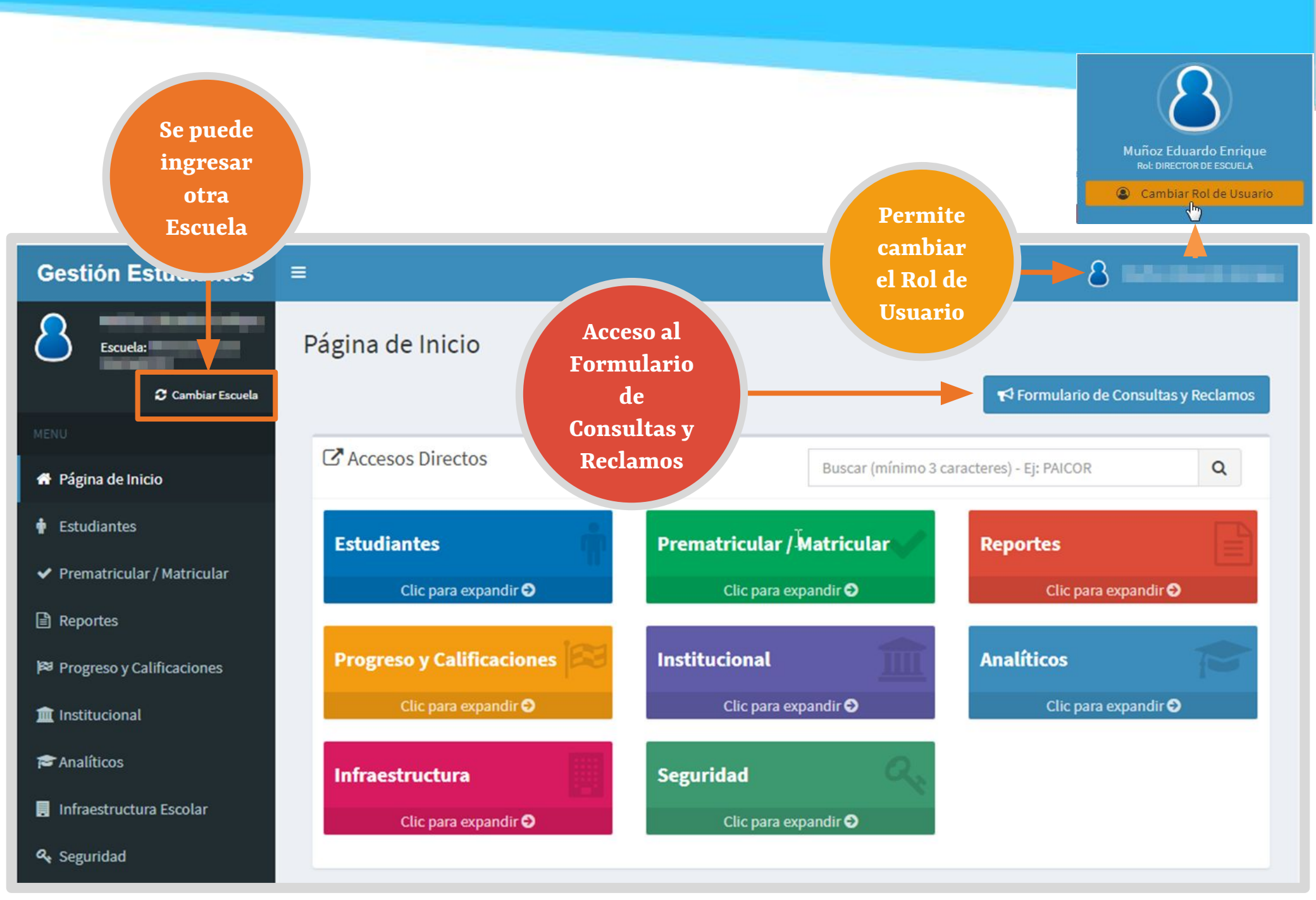

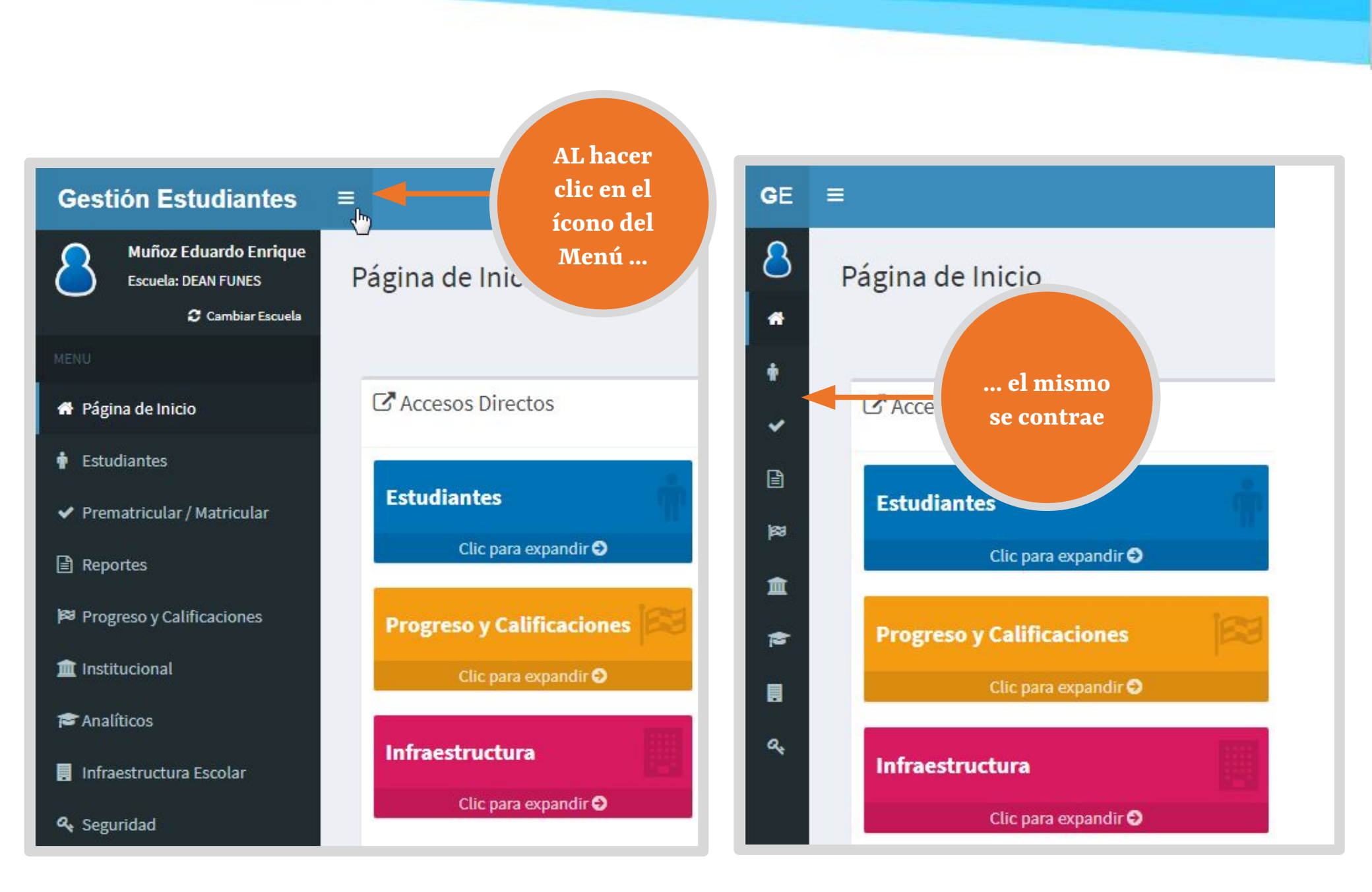

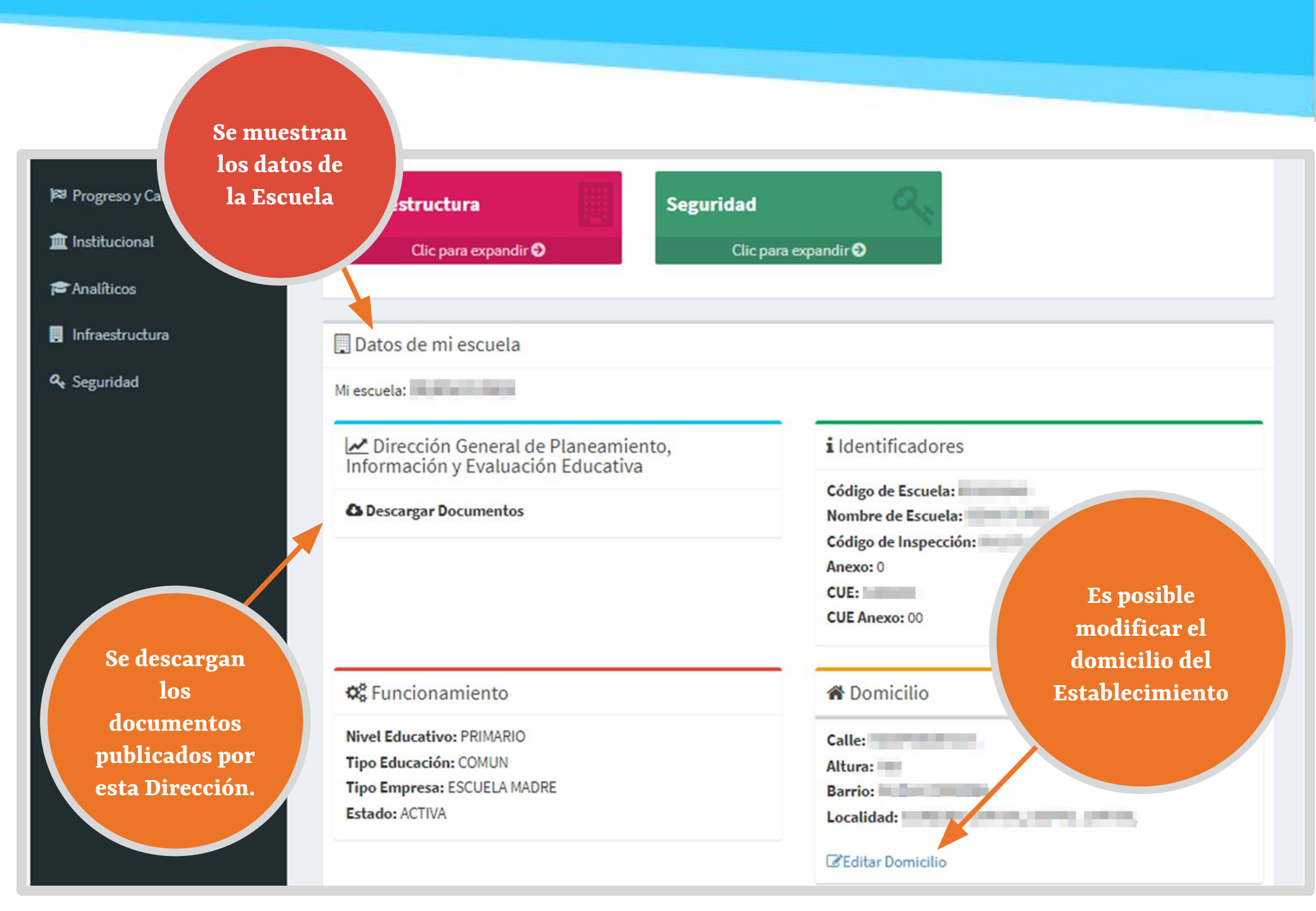

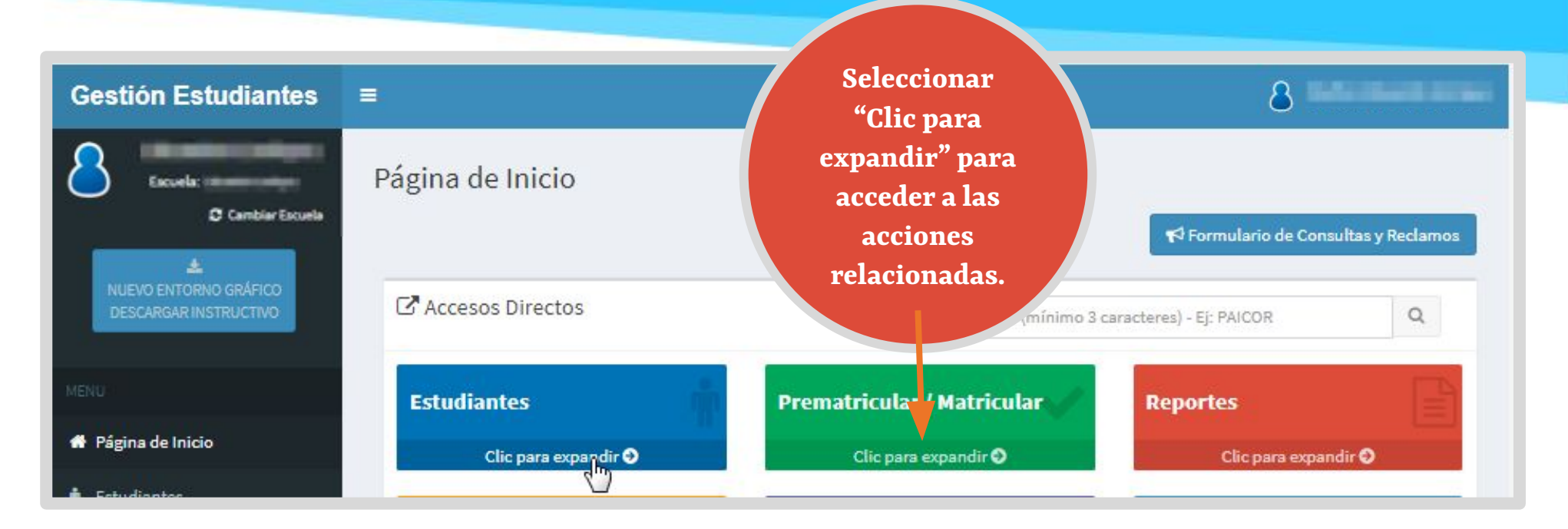

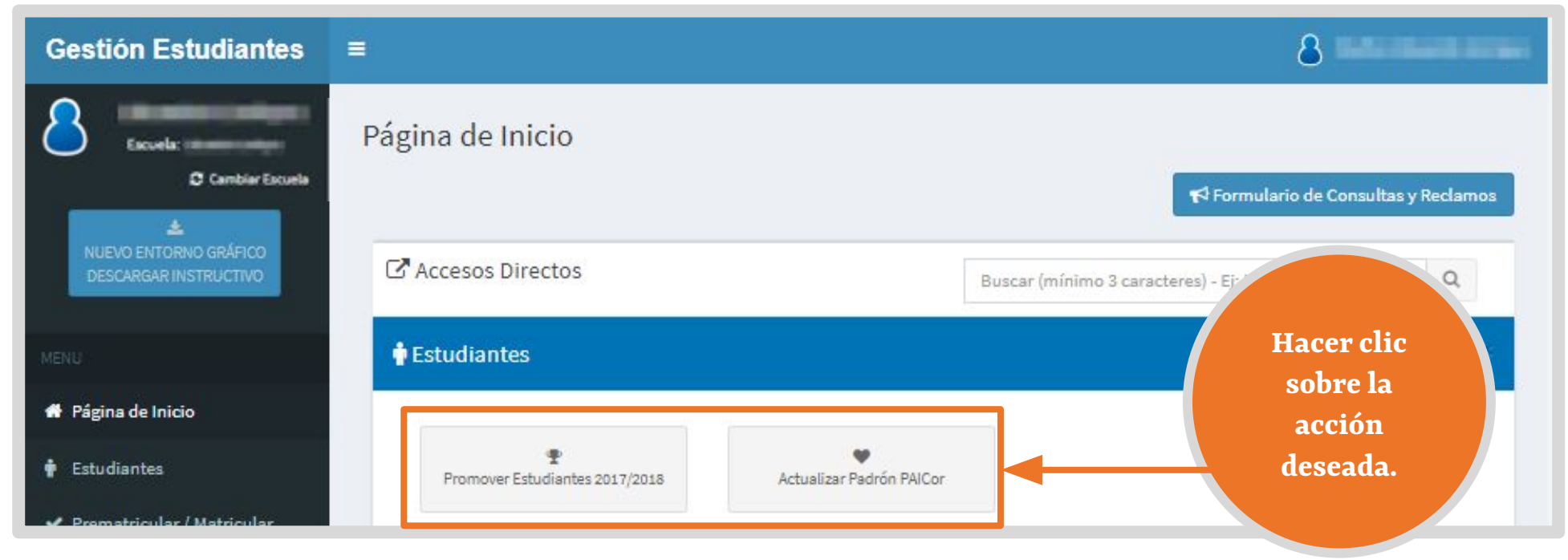

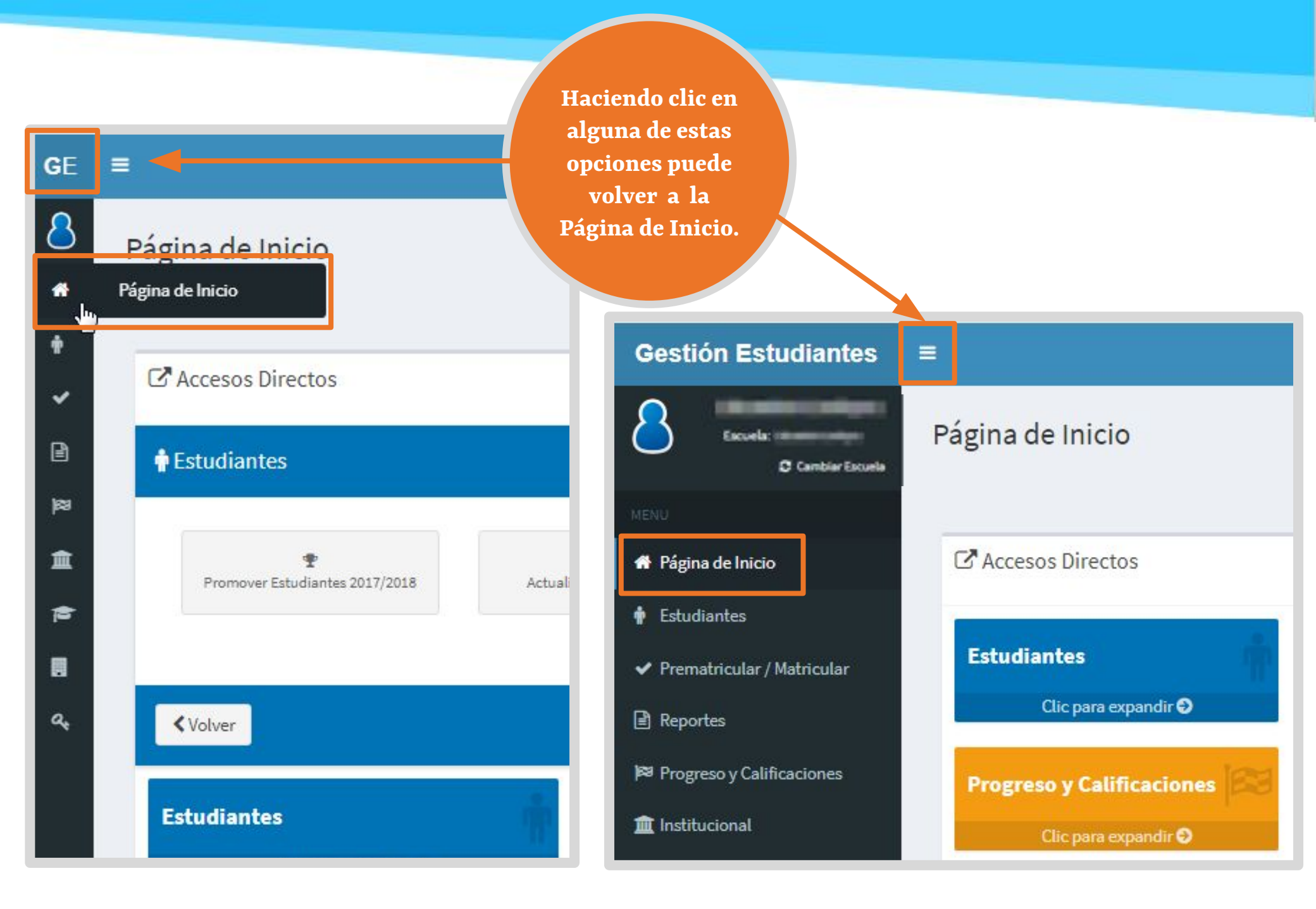

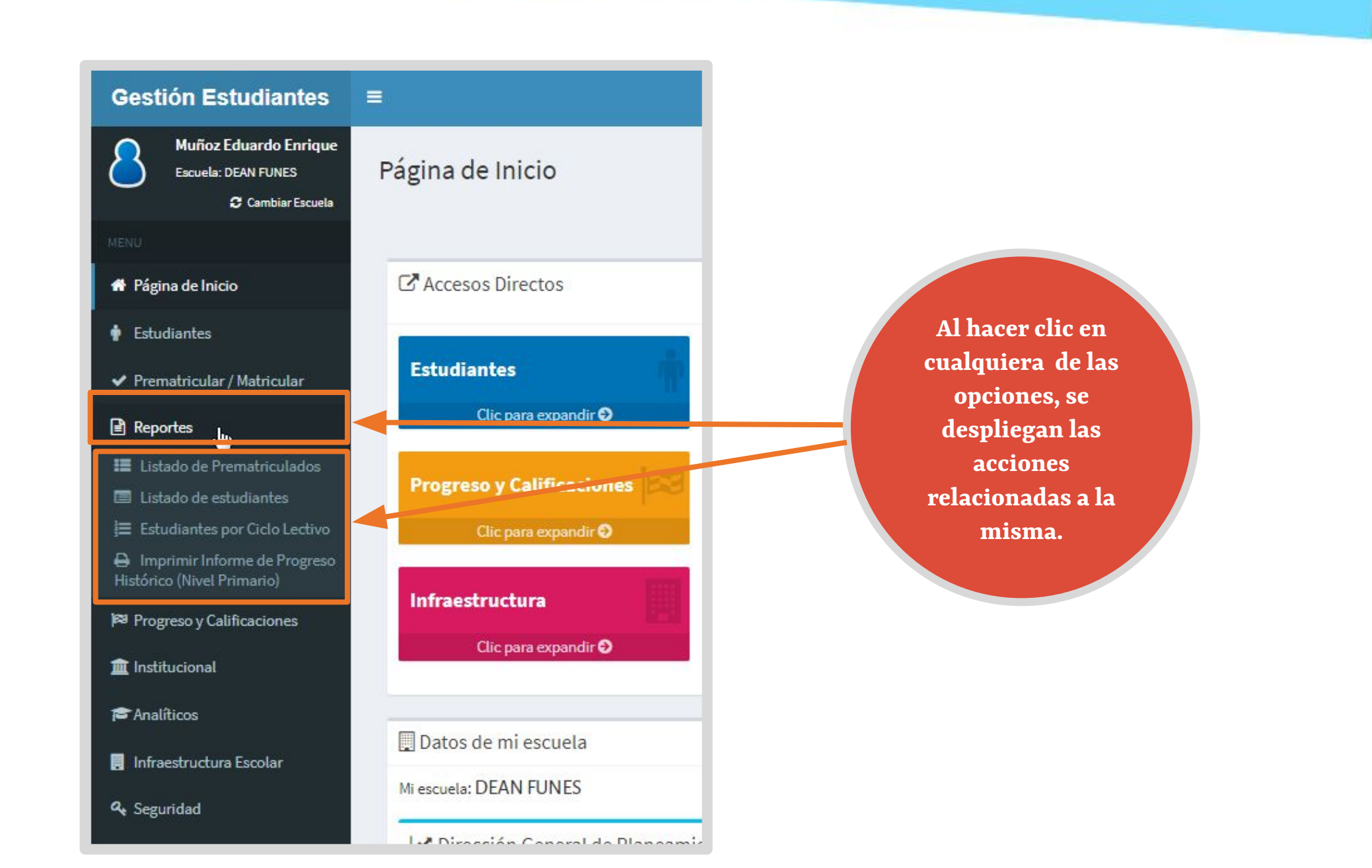

Este desarrollo fue realizado por el equipo profesional de la Dirección de Sistemas del Ministerio de Educación

> **Datos de contacto** Av. Colon 97 – 6° piso – Córdoba Capital

Consultas y/o Reclamos Ingrese al Formulario disponible en www.cba.gov.ar/gestion-estudiantes

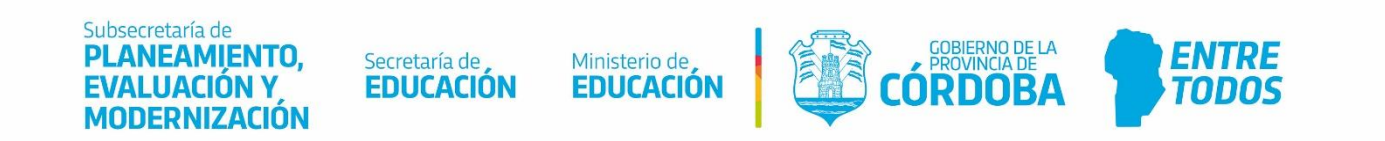